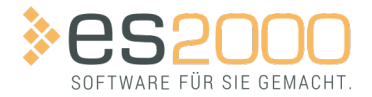

# **ESOFFICE**

# **ESWAWI - HONEYWELL**

Stand: 25.07.2024

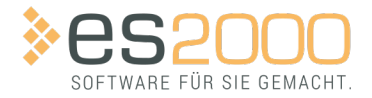

# INHALTSVERZEICHNIS

| Honeywell esoffice Integration mit eswawi      | 3  |
|------------------------------------------------|----|
| Einrichtung                                    | 3  |
| Novar GmbH, Neuss VAT DE812911734              | 3  |
| Novar GmbH Albstadt (security) VAT DE812911734 | 3  |
| Honeywell Life Safety, Wien VAT ATU14859900    | 3  |
| Registrierung                                  | 3  |
| Artikeldaten                                   | 4  |
| Bestellungen                                   | 5  |
| Angebot                                        | 6  |
| Artikel einer Bestellung hinzufügen            | 7  |
| Buchen                                         | 8  |
| Auftragsbestätigung                            | 9  |
| Rechnung1                                      | .0 |

Honeywell esoffice Integration mit eswawi

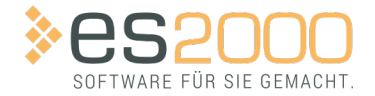

Einrichtung

## HONEYWELL ESOFFICE INTEGRATION MIT ESWAWI

#### EINRICHTUNG

Für die Nutzung der eswawi in Verbindung der drei Honeywell Lieferanten ist einmalig jeweils die Ausführung eines SQL-Updateskripts erforderlich.

#### NOVAR GMBH, NEUSS VAT DE812911734

Novar GmbH in Neuss VAT DE812911734

INSERT INTO EINLIEFART (LIEFERANTART, WAWIURL, WAWIAKTIV, BEZEICHNUNG, WAWIART)
VALUES ('8', 'https://hw2249.es2000.de/api/', '1', 'Novar GmbH, Neuss', '3')

#### NOVAR GMBH ALBSTADT (SECURITY) VAT DE812911734

Novar GmbH in Albstadt VAT DE812911734

```
INSERT INTO EINLIEFART (LIEFERANTART, WAWIURL, WAWIAKTIV, BEZEICHNUNG, WAWIART)
VALUES ('10', 'https://hw2251.es2000.de/api/', '1', 'Novar GmbH, Albstadt (security)', '3')
```

#### HONEYWELL LIFE SAFETY, WIEN VAT ATU14859900

Honeywell Life Safety Austria GmbH in Wien VAT ATU14859900

```
INSERT INTO EINLIEFART (LIEFERANTART, WAWIURL, WAWIAKTIV, BEZEICHNUNG, WAWIART)
VALUES ('11', 'https://hw261f.es2000.de/api/', '1', 'Honeywell Life Safety, Wien',
'3')
```

## - TIPP

Sie können die Eintragung prüfen, indem Sie im esdbm zur Tabelle **EINLIEFART** navigieren, oder die SQL-Abfrage SELECT \* FROM EINLIEFART; ausführen.

Wenn Sie Hilfe dazu benötigen, wenden Sie sich gerne an unseren Support.

#### REGISTRIERUNG

Um die eswawi Anbindung mit dem Hause Honeywell anzufordern, ist eine Registrierung für die einzelnen Lieferanten notwendig.

#### Honeywell esoffice Integration mit eswawi

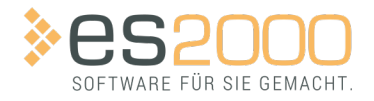

Artikeldaten

- Novar GmbH, Neuss [VAT DE812911734]
- Novar GmbH, Albstadt (security) [VAT DE812911734]
- Honeywell Life Safety, Wien [VAT ATU14859900]

Nach Genehmigung der Registrierung durch Honeywell und unter Verwendung Ihrer Lie-

ferantennummer in Verbindung mit der Honeywell Kundennummer für das jeweilige Haus, können folgende Transaktionen gesendet und erhalten werden.

- Platzierung einer Bestellung
- Erhalten der Auftragsbestätigung
- Erhalten eines Lieferavis

## WICHTIG

Momentan werden keine ZUGFeRD Rechnungen über eswawi von Honeywell übertragen. Dies ist für Anfang 2024 angedacht.

### ARTIKELDATEN

Alle bestellbaren Honeywell Artikel sind jederzeit aktuell in eswawi vorhanden und können in esoffice und eserp nahtlos mit dem Artikelauswahlassistenten eingesehen und per Doppelklick übernommen werden.

# WICHTIG

Da im Onlinekatalog von Honeywell keine Artikelpreise hinterlegt sind, kann optional ein vorheriger Import der Artikel (zum Beispiel über Datanorm) in den eigenen Artikelstamm durchgeführt werden.

Vor der ersten Bestellplatzierung bitten wir darum ihren Artikelstamm mit den VPE zu aktualisieren.

Die eswawi erwartet Mengeneinheiten nach EDIFACT UN / ECE Recommendation 20.

Daher sollten in esoffice unter EINSTELLUNGEN | REFERENZEN – ARTIKEL | ARTIKELREFERENZEN | MENGENEINHEITEN die Mengeneinheiten nach EDIFACT konfiguriert sein.

Sollten in der Bestellung Mengeneinheiten nicht nach EDIFACT verwendet werden, wird die Bestellung von der eswawi nicht akzeptiert.

Honeywell esoffice Integration mit eswawi

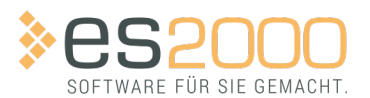

Bestellungen

## BEISPIEL

Für Stück C62 und für Meter MTR.

## WICHTIG

WICHTIG Es ist erforderlich die Honeywell spezifische Mengeneinheit EACH (Abgekürzt EA) unter MENGENEINHEITEN nach EDIFACT auf C62 umzuschlüsseln.

| Artikelauswahlassistent - Bestell<br>Itei Bearbeiten Ansicht Datensät | ungen<br>re Optionen Fenster |            |                                                                                                    |                                          | -        |          |
|-----------------------------------------------------------------------|------------------------------|------------|----------------------------------------------------------------------------------------------------|------------------------------------------|----------|----------|
| ieferant                                                              | 20025                        | HW Secu    | rity,                                                                                                    |                                          |          |          |
| Suche                                                                 |                              | Alle Felde | PT                                                                                                    |                                          |          |          |
| Artikal 2 Lieferanten                                                 | 2 Diversor Artik             | ol 5 Money |                                                                                                    |                                          |          |          |
|                                                                       | Diversel Altik               | el grioney | Reneishaun e                                                                                                    | Dennisharung (7                          | OTIN     |          |
| ATUKEITI.                                                             |                              |            | TCD//D Keny Ethernert DC222/495                                                                                                    | Tup Maya NDart 5150                      | GTIN     |          |
| 013405.20                                                             |                              |            | Software Universal Cotoway für DC                                                                                                    | (OPC Server für De) inkl. USP. Dengle    |          |          |
| 013590                                                                |                              |            | Austaurah Dangla USB statt Darallal                                                                                                    | (OPC Server full PC), Iliki. USB-Doligie |          |          |
| 013045                                                                |                              |            | Additional Additional | Anaphuse 4.9 mm Steeker                  |          |          |
| 010001                                                                |                              |            | AKKU 12V / 1,2 All                                                                                                    | Anschluss 4,0 mm Stecker                 |          |          |
| 018002                                                                |                              |            | Akku 12V / 2,1 Ali                                                                                                    | VdS-zugelassen Anschluss 4.8 mm-Stacker  |          |          |
| 018004                                                                |                              |            | Akku 12V / 74 Ab                                                                                                    | VdS-zugelassen, Mischluss 4,0 mm-Stecker |          |          |
| 018007                                                                |                              |            | Δkku 12V / 17 0 Δb                                                                                                    | VdS-zugelassen, Anschl Schraube M5       |          |          |
| 018009                                                                |                              |            | Akku 12V / 38 0 Ab                                                                                                    | anschl. Schraube M6                      |          |          |
| 018011                                                                |                              |            | Akku 12V / 120 Ab                                                                                                    | VdS-zugelassen                           |          |          |
| 018051                                                                |                              |            | 9V Alkali-Mangan-Batterie                                                                                                    | 550 mAh                                  |          |          |
| 045040                                                                |                              |            | Ex-Schallgeber DS 10                                                                                                    |                                          |          |          |
| 050510                                                                |                              |            | Netzentstörfilter Tvp 2VK3                                                                                                    | VPE= 1 Stück                             |          |          |
| 060426                                                                |                              |            | Teleskop-Verlängerung 1m                                                                                                    | für ArtNr. 060425 u. 060427              |          |          |
| 060427                                                                |                              |            | Kunststoff Teleskopstange                                                                                                    |                                          |          |          |
| 060429                                                                |                              |            | Testkopf für Thermomelder                                                                                                    | inkl. Akkus und Ladegerät                |          |          |
| 060431.10                                                             |                              |            | Akkustab Solo770 (3000mAh)                                                                                                    | f. Tester 060429, 805550/51              |          |          |
| 070450                                                                |                              |            | Zusatzrelais 12V DC                                                                                                    |                                          |          |          |
| 120137                                                                |                              |            | TWG comXline 2516 S3 inkl.Sprachmodul,ws                                                                                                    |                                          |          |          |
| 120138                                                                |                              |            | TWG comXline 2516(GSM)S3 inkl.Sprachm.w                                                                                                    | s                                        |          |          |
| 229060                                                                |                              |            | Ersatzschlüssel Feuerwehrplankasten FPK4                                                                                                    |                                          |          |          |
|                                                                       |                              |            |                                                                                                    |                                          |          |          |
| < < ► N O                                                             | Texte                        | Bilder     | Datenblätter                                                                                                    |                                          |          |          |
| Lager                                                                 | erialkatalog                 |            | Meno                                                                                                    | el Divers Hinzufügen Übernehn            | nen Schl | ließen   |
| Luger Will                                                            | cital_atalog                 |            | Meng                                                                                                    | Je                                       |          | i ciscii |

## BESTELLUNGEN

Die in Ihrem System erstellten Bestellungen können nach der abgeschlossenen Registrierung und Einrichtung der einzelnen Honeywell Lieferanten

- Novar GmbH, Neuss [VAT DE812911734]
- Novar GmbH, Albstadt (security) [VAT DE812911734]
- Honeywell Life Safety, Wien [VAT ATU14859900]

und einfach per Klick auf die Schaltfläche **Drucken / Senden** an uns übertragen werden. Es sind keine weiteren Einstellungen dafür notwendig.

#### Honeywell esoffice Integration mit eswawi

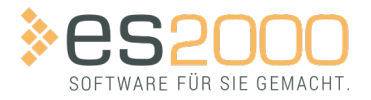

Bestellungen

Im Folgenden gehen wir noch auf die einzelnen Felder bzw. Informationen ein, welche übermittelt werden können.

## HINWEIS

Bitte beachten Sie, dass es bei der Übertragung essenziell ist, dass Artikel-, Angebots- und Rahmenauftragsnummern korrekt eingegeben werden, da es sonst zu Problemen bei der Bestellbearbeitung und den Folgeprozessen kommen kann.

#### ANGEBOT

Sie haben die Möglichkeit, innerhalb der Bestellbearbeitung im Bestellkopf auf dem Register **ARTIKEL** | **BESTELLUNGEN** | **DETAILS** im Feld **Angebotsnr.**, eine Angebotsnummer (Q-...) von Honeywell einzutragen.

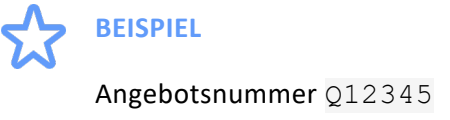

Die im Angebot enthaltenen Sonderkonditionen werden bei der Auftragserstellung berücksichtigt und mit der Auftragsbestätigung Honeywell seitig bestätigt. Möchten Sie auf mehrere Angebote referenzieren, wird eine separate Bestellung pro Angebot benötigt.

| Resoffice - I                                          | Eš Security - (Besteilungen)                                                                                                  |                                                                                                    |                                                                                                    |  |
|--------------------------------------------------------|----------------------------------------------------------------------------------------------------|----------------------------------------------------------------------------------------------------|----------------------------------------------------------------------------------------------------|--|
| ≽es                                                    | office 12.50                                                                                                    | 😭 Lieferanten                                                                                          | 闘 Bestellungen ピ ×                                                                                                    |  |
| ۲                                                      | Artikel<br>Verwaltung -                                                                                                    | Navigation                                                                                             |                                                                                                    |  |
|                                                        | <ul> <li>Artikel / Leistungen</li> <li>Materialkataloge</li> <li>Artikelpreispflege</li> <li>Materialschnittstelle</li> </ul> | Suche als Filter<br>Alle Felder<br>spezifische Filter<br>aktuelle Sitzung E<br>Liste Details Lieferadr | v o vSuchen                                                                                                    |  |
| 9                                                      | Warenbewegung -                                                                                                    | Bestell Nummer                                                                                         | 750271 Erlediat Sitzungsnr. 180 Information / Historie eswawi                                                                                                    |  |
|                                                        | Bestellungen                                                                                                    | Lieferant<br>Status<br>Bestelldatum                                                                    | 202025         HW Security         Besteliart         Manuell           offen         Lieferbergung         E         Security         Security           09.10.2023         Druckdatum         SS-Nr.         1         ES Security                                                                                                    |  |
| <ul> <li>✓</li> <li>✓</li> <li>✓</li> <li>✓</li> </ul> | Lieferscheine                                                                                                    | Streckengeschäft<br>Kommission<br>Bearbeiter                                                           | ExpressideFound     Autorector     Autorector |  |
| ?                                                      | Manuelle Lagerbewegung                                                                                                    | Anforderer<br>Zusatzdatei<br>Vortext                                                                   | Cliefcrat<br>Angeotarum 123456                                                                                                    |  |
|                                                        | Lager<br>Lagerartikel                                                                                                    | Schlusstext                                                                                            | Anspeechpartner v<br>Telefon telefax<br>Telefax telefax<br>Fracht/Verpackung telefax                                                                                                    |  |
|                                                        | 🛣 Lagerbewegungsübersicht                                                                                                    | Bestellsumme (BR/NE/EK)                                                                                | Zahlungsziel Versandart vesWaWi                                                                                                    |  |
|                                                        |                                                                                                    | Kupferpreis je 100 kg<br>Letzte Änderung 09.10.2023                                                    | 500 Kupferpreis addieren<br>durch Allerbester Maabeeter                                                                                                    |  |

Honeywell esoffice Integration mit eswawi

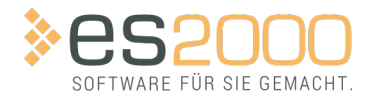

Bestellungen

#### ARTIKEL EINER BESTELLUNG HINZUFÜGEN

Auf dem Register **ARTIKEL** | **BESTELLUNGEN** | **POSITIONEN** können Sie über die + Schaltfläche im Navigator eine Bestellposition hinzufügen. Über das ···· Auswahlfeld **Artikelnummer** wird der Artikelauswahlassistent geöffnet und es lassen sich per Doppelklick Artikel hinzufügen.

## WICHTIG

Da im Onlinekatalog von Honeywell keine Artikelpreise hinterlegt sind, kann optional ein vorheriger Import der Artikel (zum Beispiel über Datanorm) in den eigenen Artikelstamm durchgeführt werden.

| Liste Details Liefera | dresse      | Positio          | nen K                          | ontakte                              |           |                         |                                          |              |                 |                                         |                       |                      |  |  |
|-----------------------|-------------|------------------|--------------------------------|--------------------------------------|-----------|-------------------------|------------------------------------------|--------------|-----------------|-----------------------------------------|-----------------------|----------------------|--|--|
| Bestellung Nr 750271  |             | vom 0            | 9.10.20                        | )23 b                                | ei HW S   | ecurity                 |                                          |              |                 |                                         |                       |                      |  |  |
| Pos A Druck Pos Rei   | henfo       | Mena             | e ME                           | Packmenge                            | Artikel N | r. Bezeichnung          | Matchcode                                | Artikelstatu | s Zu Liefern ab | Zu Liefern bis B                        | estätiotes Lieferdati | ım Angebotsnr. (Lief |  |  |
| • 2                   |             | 2                | 1 Stk                          |                                      |           |                         |                                          |              |                 |                                         | -                     |                      |  |  |
| 1                     |             | 1                | 1 Stk                          |                                      |           |                         |                                          |              |                 |                                         |                       |                      |  |  |
|                       | <b>N</b>    |                  |                                |                                      |           |                         |                                          |              |                 |                                         |                       |                      |  |  |
|                       | Datei Bear  | rbeiten Ans      | stent - Bes<br>icht Daten      | stellungen<br>sätze Optionen Fenst   | ter.      |                         |                                          |              |                 |                                         |                       | - 🗆 x                |  |  |
|                       |             |                  |                                | 00                                   | 0.05      | N Casurity              |                                          | 7            |                 |                                         | D . Fra               |                      |  |  |
|                       | Liefer      | ant              |                                | 20                                   | 025 H     | v Security,             |                                          |              |                 |                                         | Beding                | ungen anzeigen       |  |  |
|                       | Suche       | e                |                                |                                      |           | le Felder               |                                          |              |                 |                                         |                       |                      |  |  |
|                       | 1 Artik     | cel <u>2</u> Lie | eferant                        | en <u>3</u> Diverser                 | Artikel   | Honeywell               |                                          |              |                 |                                         |                       |                      |  |  |
|                       | Artik       | elnr.            |                                |                                      | d-        | Bezeichnung             |                                          |              | Bezeichnung (Z  | usätzlich)                              |                       | GTIN                 |  |  |
|                       | 0134        | 05.20            |                                |                                      |           | TCP/IP Konv.            | Ethernert-RS232/485                      |              | Typ Moxa NPor   | t 5150                                  |                       |                      |  |  |
|                       | 0135        | 90               |                                |                                      |           | Software Unive          | ersal Gateway für PC                     |              | (OPC Server für | r Pc), inkl. USB-I                      | Dongle                |                      |  |  |
|                       | 0136        | 45               |                                |                                      |           | Austausch-Do            | ngle USB statt Parallel                  |              |                 |                                         |                       |                      |  |  |
|                       | 0180        | 101              |                                |                                      |           | Akku 12V / 1,2          | An                                       |              | Anschluss 4,8 r | nm Stecker                              |                       |                      |  |  |
|                       | 0180        | 102              |                                |                                      |           | AKKU 12V / 2,1          | h                                        |              | VdS-zugelacco   | n Anechlues 4 9                         | mm-Stecker            |                      |  |  |
|                       | 0180        | 104              |                                |                                      |           | Δkku 12V / 7 Α          | Δb                                       |              | VdS-zugelasse   | n, Anschluss 4,8<br>n. mit Anschl. Se   | chrauben M5           |                      |  |  |
|                       | +0180       | 107              |                                |                                      |           | Akku 12V / 17.          | 0 Ah                                     |              | VdS-zugelasse   | n Anschl.Schra                          | ube M5                |                      |  |  |
|                       | 0180        | 109              |                                |                                      |           | Akku 12V / 38,          | 0 Ah                                     |              | anschl. Schraul | be M6                                   |                       |                      |  |  |
|                       | 0180        | 11               |                                |                                      |           | Akku 12V /12,0          | ) Ah                                     |              | VdS-zugelasse   | n                                       |                       |                      |  |  |
|                       | 0180        | 151              |                                |                                      |           | 9V Alkali-Man           | 9V Alkali-Mangan-Batterie                |              |                 |                                         |                       |                      |  |  |
|                       | 0450        | 140              |                                |                                      |           | Ex-Schallgeber          | Ex-Schallgeber DS 10                     |              |                 |                                         |                       |                      |  |  |
|                       | 0505        | 10               |                                |                                      |           | Netzentstörfilt         | Netzentstörfilter Typ 2VK3               |              |                 | VPE= 1 Stück                            |                       |                      |  |  |
|                       | 0604        | 26               |                                |                                      |           | Teleskop-Verla          | Teleskop-Verlängerung 1m                 |              |                 | J425 u. 060427                          |                       |                      |  |  |
|                       | 0604        | 20               |                                |                                      |           | Testkonf für T          | Testkopf für Thermomelder                |              |                 | inkl. Akkus und Ladegerät               |                       |                      |  |  |
|                       | 0604        | 31 10            |                                |                                      |           | Akkustah Solo           | Akkustah Solo770 (3000mAh)               |              |                 | f Tester 060429 805550/51               |                       |                      |  |  |
|                       | 0704        | 50               |                                |                                      |           | Zusatzrelais 1          | Zusatzrelais 12V DC                      |              |                 | ,,,,,,,,,,,,,,,,,,,,,,,,,,,,,,,,,,,,,,, |                       |                      |  |  |
|                       | 1201        | 37               |                                |                                      |           | TWG comXline            | 2516 S3 inkl.Sprachm                     | odul,ws      |                 |                                         |                       |                      |  |  |
|                       | 1201        | 38               |                                |                                      |           | TWG comXline            | 2516(GSM)S3 inkl.Spr                     | achm.ws      |                 |                                         |                       |                      |  |  |
|                       | 2290        | 160              |                                |                                      |           | Ersatzschlüsse          | Ersatzschlüssel Feuerwehrplankasten FPK4 |              |                 |                                         |                       |                      |  |  |
|                       | 4 4         | ► N O            |                                | Texte                                | Bild      | er Datenblätter         | •                                        |              |                 |                                         |                       | >                    |  |  |
|                       |             | Lage <u>r</u>    | м                              | aterial <u>k</u> atalog              |           |                         |                                          | Menge 1      | Divers          | Hinzufügen                              | Ü <u>b</u> ernehmen   | S <u>c</u> hließen   |  |  |
|                       | Honeywell   | Status für G     | IS 1: Regis                    | triert - Freigeschaltet              |           |                         |                                          |              |                 |                                         |                       |                      |  |  |
|                       |             |                  | Î                              |                                      |           |                         |                                          |              |                 |                                         |                       |                      |  |  |
| (                     |             | Über da<br>Artik | s Auswah<br>selauswa<br>geöffi | Ifeld wird der<br>hlassistent<br>vet | /         | Bestellposition hinzufü | gen                                      |              |                 |                                         |                       |                      |  |  |
| Reihenfolg            | <u>19</u> - |                  | • •                            | N 0 + /                              | 1 7       | - 🎢 Bedarfspo           | sition zuordnen                          | Info         |                 |                                         |                       |                      |  |  |
| Artikelnummer         | Menae       | ME               | Bes                            | tell Nr.                             | Beste     | l Bezeichnung           | Preis                                    | Rabatt       |                 |                                         |                       |                      |  |  |
| EÍ I                  | 1 ~         | Stk              | 018                            | 007                                  | Akku      | 12V / 17,0 Ah           | Brutto/                                  | PE 0,0       | 0€              |                                         |                       |                      |  |  |
|                       |             |                  |                                |                                      |           |                         | Rabatt                                   |              | 0,00 %          |                                         |                       |                      |  |  |
| L                     |             |                  |                                |                                      |           |                         |                                          |              | 0.00            |                                         | 0                     |                      |  |  |

Honeywell esoffice Integration mit eswawi

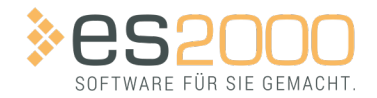

Bestellungen

### HINWEIS

#### Abgelehnte Bestellungen

Bestellungen mit diversen Artikeln werden abgelehnt.

Es ist erforderlich, dass jeder bestellte Artikel auch eine Artikelnummer zugeordnet hat.

#### BUCHEN

Mit Klick auf die Schaltfläche **Drucken / Senden** wird eine Onlinebestellung bei Honeywell durchgeführt. Es sind keine weiteren Schritte notwendig.

| Liste Details Lieferade  | esse Positionen I | Kontakte            |             |                     |                 |           |                    |             |
|--------------------------|-------------------|---------------------|-------------|---------------------|-----------------|-----------|--------------------|-------------|
| Bestell Nummer           | 750271            |                     | Erledigt    | Sitzungsnr.         | 180             |           | Information / Hist | orie eswawi |
| Lieferant                | 20025             | HW Security         |             | Bestellart          | Manuell         |           |                    | ^           |
| Status                   | offen             |                     |             | Lieferbedingung     |                 |           |                    |             |
| Bestelldatum             | 09.10.2023 🛛 🗸    | Druckdatum          |             | GSNr.               | 1 ES Se         | ecurity   |                    |             |
| Zu liefern bis           |                   | Zu liefern ab       |             | Kalkulationsnr.     |                 |           |                    |             |
| Streckengeschäft         |                   | Expresslieferung    |             | Auftragnr.          | ••              |           |                    |             |
| Kommission               |                   |                     |             | Lagernr.            |                 |           |                    |             |
| Bearbeiter               | 1                 | Allerbester Mitarbe | iter        | Bezug auf Abrufbest |                 |           |                    |             |
| Anforderer               |                   |                     |             | Strecken-Bestellnr. |                 |           |                    |             |
| Zusatzdatei              |                   |                     |             | Lieferant           |                 |           |                    |             |
| Vortext                  |                   |                     |             | Angebotsnr.         | 123456          |           |                    |             |
|                          |                   |                     |             | Angebotsdatum       | Y               |           |                    |             |
|                          |                   |                     |             | Ansprechpartner     |                 |           | <u> </u>           |             |
| Schlusstext              |                   |                     |             | Telefon             |                 |           | _                  |             |
|                          |                   |                     |             | Telefax             |                 |           |                    |             |
|                          |                   |                     |             | Fracht/Verpackung   |                 |           | _                  |             |
| Bestellsumme (BR/NE/EK)  | 0,00 €            | 0,00 €              | 0,00 €      | Zahlungsziel        | ×               |           |                    |             |
| Bestellsumme bestätigt   |                   |                     |             | Versandart          | ~ esWa          | aWi       |                    | >           |
| Kupferpreis je 100 kg    | 500               | Kupferprei          | s addieren  |                     |                 |           |                    |             |
|                          |                   |                     |             |                     |                 |           |                    |             |
| Auftragenreise übergebra | ihen Friedigt     | An/Aus Citra        | ing löschen | eswawi Abaleich     | Darstellungsont | Vorschauf | Drucken/Senden     |             |
| Autragopreise uperschift | Lineuigi          | SILZI               | ing loounen | comum Abgicicit     | ourstenungsopt. | rorscridu | Drucken/Senuell    | T           |

Honeywell esoffice Integration mit eswawi

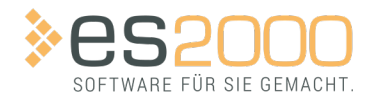

Bestellungen

# WICHTIG

#### Ältere Bestellungen noch einmal drucken

Sollen Honeywell Bestellungen, die vor Aktivierung der eswawi Integration bereits erstellt und gebucht worden sind, noch einmal gedruckt werden, ist es unbedingt erforderlich eine **andere Versandart als eswawi** zu wählen, zum Beispiel PDF.

| Navigation              | 9+                                                                                                    | Bearbeiten          |          | sgabe                               | <       |                 |
|-------------------------|----------------------------------------------------------------------------------------------------|---------------------|----------|-------------------------------------|---------|-----------------|
| Suche als Filter        |                                                                                                    |                     | Fil      | ter                                 |         |                 |
| Alle Felder             | ✓ Image of the section of the section of the se |                     | Q 😟      | / 🖌 🔄 🖽                             |         |                 |
| spezifische Filter      | estellart = v n                                                                                                    | nanuell 🗸           | Status = | v offen                             | v       | Erledigt Nein 🗸 |
| Liste Details Lieferad  | resse Positionen                                                                                                    | Kontakte            |          |                                     |         |                 |
| Bestell Nummer          | 750073                                                                                                    |                     | Erledigt | Sitzungsnr.                         |         | 41              |
| Lieferant               | 3004                                                                                                    | Honeywell           |          | Bestellart                          | Manuell |                 |
| Status                  | offen                                                                                                    |                     |          | Lieferbedingung                     |         | ~               |
| Bestelldatum            | 25.10.2023 🗸 🗸                                                                                                    | Druckdatum          |          | GSNr.                               | 2       | ✓ Hauptstelle   |
| Zu liefern bis          | $\sim$                                                                                                    | Zu liefern ab       | ```      | <ul> <li>Kalkulationsnr.</li> </ul> |         |                 |
| Streckengeschäft        |                                                                                                    | Expresslieferung    |          | Auftragnr.                          | [       | •••             |
| Kommission              |                                                                                                    |                     |          | Lagernr.                            | [       | •••             |
| Bearbeiter              | 1                                                                                                    | Klaus Spitzenverkäi | ufer     | Bezug auf Abrufbest.                |         |                 |
| Anforderer              |                                                                                                    |                     |          | Strecken-Bestellnr.                 |         |                 |
| Zusatzdatei             |                                                                                                    |                     | •        | · Lieferant                         |         |                 |
| Vortext                 |                                                                                                    |                     | -        | Angebotsnr.                         |         |                 |
|                         |                                                                                                    |                     |          | Angebotsdatum                       |         | $\sim$          |
|                         |                                                                                                    |                     | ~        | Ansprechpartner                     |         | ~               |
| Schlusstext             |                                                                                                    |                     | 1        | Telefon                             |         |                 |
|                         |                                                                                                    |                     |          | Telefax                             |         |                 |
|                         |                                                                                                    |                     |          | Fracht/Verpackung Tex               | r       |                 |
| Bestellsumme (BR/NE/EK) |                                                                                                    |                     |          | Zahlungsziel                        |         | $\sim$          |
| Bestellsumme bestätiot  |                                                                                                    |                     |          | Versandart                          | 1000    | ∼ E-Mail pdf    |
| Kupferpreis je 100 ka   | 462.52                                                                                                    | Kupferpreis         | addieren |                                     |         |                 |
|                         |                                                                                                    |                     |          |                                     |         |                 |

Bereits auf anderem Weg übertragene Bestellungen können nicht zusätzlich über die eswawi abgewickelt werden.

#### AUFTRAGSBESTÄTIGUNG

Die Auftragsbestätigung von Honeywell wird durch das Drücken der Schaltfläche **eswawi Abgleich**, digital in Ihr System übertragen. Dabei haben Sie die Möglichkeit den Status Ihrer Bestellung proaktiv zu prüfen. Sobald eine Auftragsbestätigung zu der jeweiligen Bestellung eingelesen wurde, wird im Register **ARTIKEL | BESTELLUNGEN | DETAILS** die **eswawi Historie** angezeigt. Neben der Lieferanten Bestellnummer können Sie auf die blaue Info-Schaltfläche klicken, um die Bestellinformationen aufzurufen. Hier können Sie den Bestellstatus, die bestätigten Preise und Liefertermine einsehen.

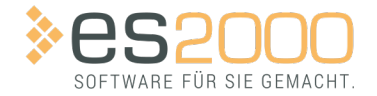

Honeywell esoffice Integration mit eswawi

Bestellungen

# HINWEIS

Honeywell hat sich dazu entschieden, eine einmalige Bestätigung zu senden. Eine Aktualisierung von Lieferdaten ist momentan nicht implementiert.

| 🔀 esoffice - [Bestellbearbeitung]                            |                          |                                                                                                    |                                                                                                    |                                                                                                    |                                                                                                    |                                                         | -                       | - 🗆 x        |
|--------------------------------------------------------------|--------------------------|----------------------------------------------------------------------------------------------------|----------------------------------------------------------------------------------------------------|----------------------------------------------------------------------------------------------------|----------------------------------------------------------------------------------------------------|---------------------------------------------------------|-------------------------|--------------|
| soffice                                                      |                          | 🖺 Kalkulationen                                                                                                    | 🖷 Bestellbearbeitung                                                                                                    | 🗷 X 🖄 Lage                                                                                                    | erverwaltung - Wareneing                                                                                             | ing E                                                   | Kalkulation             | ismappe      |
|                                                              | n Lis<br>Bet<br>Ungsassi | Navojskom<br>stel Details Lieferadresse<br>stellung Nr 750393 vr<br>ss Druck fros Menge Bezz<br>131072 2 5<br>131072 2 5<br>2 Statusanderunger<br>Die Lieferanten hal<br>Det Lieferanten hal | Positionen Kontakte programmen Kontakte programmen Kontakte progra | Les Lieferdatum     Zoo 2019     Zoo 2019     Zoo 2019     Zoo 2019     Zoo 2019     Zoo 2019     Zoo 2019     Zoo den offenen Bestellung datum angegeben. ben | Preis         EKPreis           15.00 €         15.00 €           100.00 €         100.00 €           gen angegeben. | Bestätigter Preis Reih<br>15,60 6<br>5,00 6<br>110,00 6 | enf⊽ ME<br>Stok<br>Stok | Packmeng( ^  |
| Produktionen     Manuelle Lagerbev Lagerverwaltung     Lager | regung                   | Zum Lieferavis 750                                                                                                    | 938201900 wurde ein Warenei                                                                                                    | ngang mit der Nummer 21                                                                                                    | 17 erstellt.                                                                                                    | Sghließen                                               |                         |              |
| Lagerartikel                                                 |                          | _                                                                                                    |                                                                                                    |                                                                                                    |                                                                                                    |                                                         |                         | ~            |
| C Inventuren                                                 |                          | Reihenfolge                                                                                                    |                                                                                                    |                                                                                                    | Info                                                                                                    |                                                         |                         |              |
| 👬 Lagerbewegungsü                                            | bersicht                 | Artikelnummer Menge M<br>5 S S<br>nfügen Ohne Warr<br>opieren Lagerbes                                                                                                    | E Bestell Nr.<br>tck Aufteilung<br>Pos. Erledigt An/Aus<br>tände Hersteller                                                                                                    | Bestell Bezeichnung                                                                                                    | Prei<br>Brutto<br>Rabat<br>Netto                                                                                     | Rabatt<br>/PE 15,60 €<br>t<br>15,60                     | 1                       |              |
|                                                              | A                        | ufträgspreise überschreiben                                                                                                    | Friedigt An/Aus S                                                                                                    | itzung löschen es                                                                                                    | wawi Abgleich Dar                                                                                                    | stellungs <u>o</u> pt Vor                               | schau Dri               | icken/Senden |
|                                                              |                          |                                                                                                    |                                                                                                    |                                                                                                    |                                                                                                    |                                                         | Ó 🗊                     | 9 8 8        |

## RECHNUNG

## WICHTIG

Momentan werden keine ZUGFeRD Rechnungen über eswawi von Honeywell übertragen. Dies ist für Anfang 2024 angedacht.